# OHJE SIJOITUSLUVAN HAKEMISEEN

ePermit palvelussa

### Luo käyttäjätunnus tai kirjaudu sisään palveluun

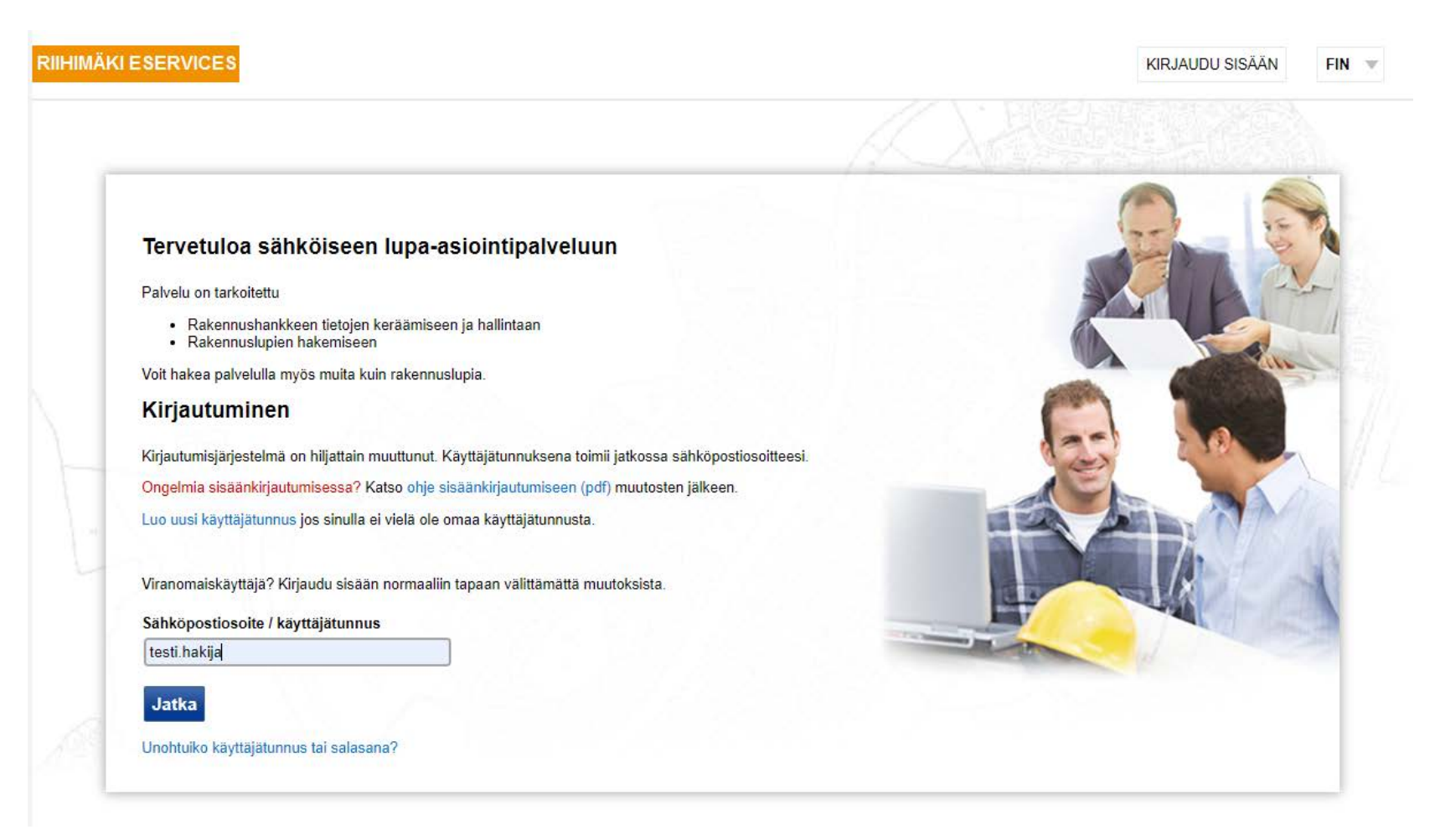

### Valitse "Yleisten alueiden luvat"

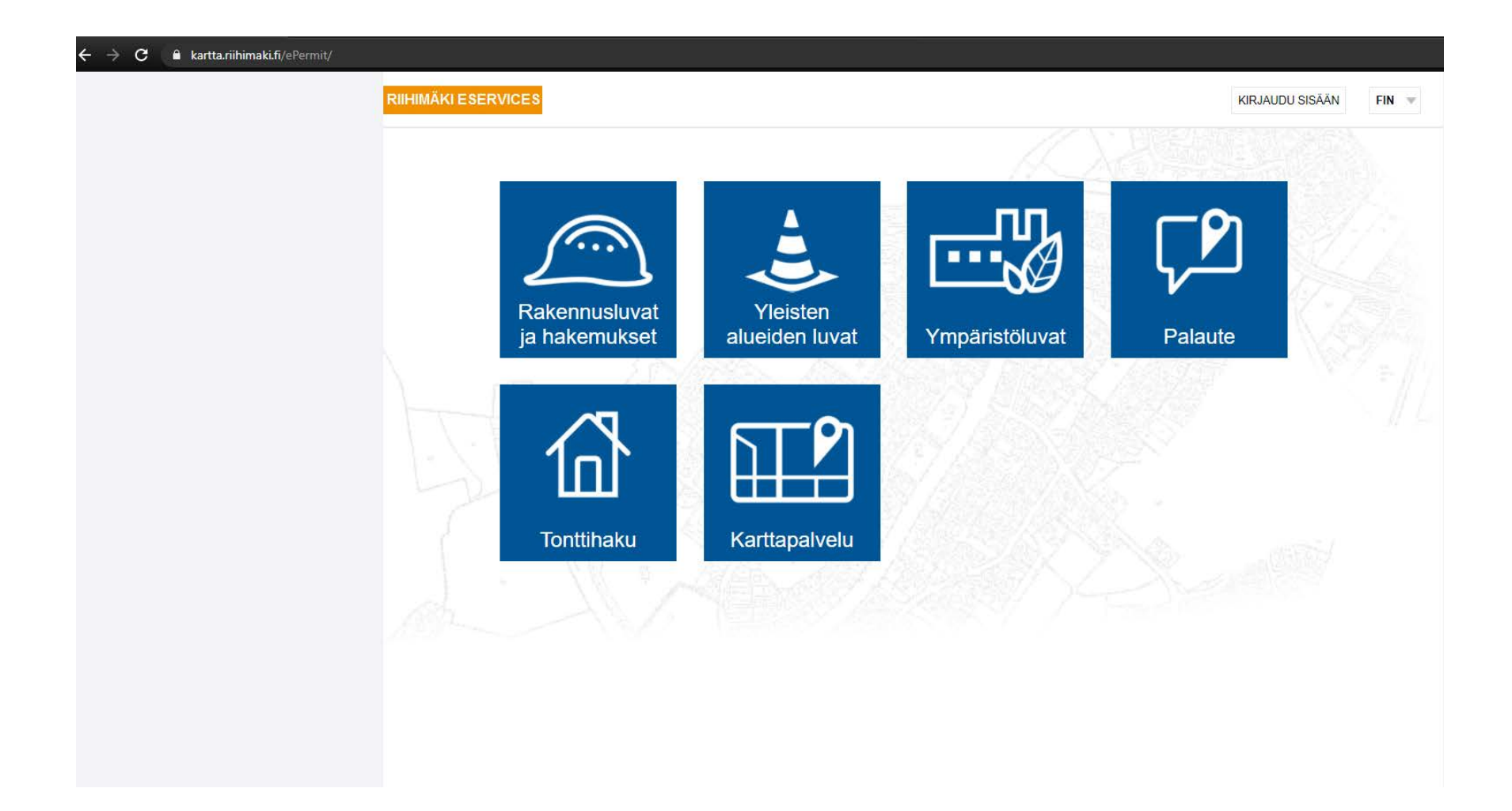

## Klikkaa "Luo uusi" -painiketta

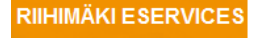

Oma työpöytä

Näet työpöydälläsi omat lupa-asiasi ja muut hakemuksesi. Luo uusi rakennushanke tai hakemus napsauttamalla Luo uusi -painiketta. Näytä kaikki -painiketta napsauttamalla saat näkyviin kaikki lupa-asiat, joissa olet ollut osalliser

Luo uusi Näytä kaikki

Ei aiempia hakemuksia.

### Valitse oikealta alhaalta "Sijoituslupa"

### Oma työpöytä > Luo uusi

Luo uusi hakemus napsauttamalla nuolipainiketta rivin perässä. Infopainikkeen takaa löydät lisätietoja kyseisestä asiasta.

### Rakennusluvat

| Rakennuslupa - uusi rakennus                           | 6 | > |
|--------------------------------------------------------|---|---|
| Rakennuslupa - laajennus                               | 6 | > |
| Rakennuksen tai sen osan käyttötarkoituksen<br>muutos  | 1 | > |
| Kantavan rakenteen ja palo-osaston muutos              | 1 | > |
| Märkätilan laajennus                                   | 1 | > |
| Linjasaneeraus                                         | 6 | > |
| Luvan voimassaolon jatkaminen / voimaan<br>saattaminen | 1 | > |
| Muu muutostyö                                          | 6 | > |

| Julkisivutoimenpide                                          | 6 | > |
|--------------------------------------------------------------|---|---|
| Huoneistojärjestely                                          | 1 | > |
| Maalämpö                                                     | 0 | > |
| Jätevesijärjestelmä                                          | 6 | > |
| Rakennelma (isommat vajat ja katokset, laiturit<br>ym.)      | j | > |
| Parvekkeiden ja terassien lasittaminen                       | 1 | > |
| Erillislaite ( esim. puistomuuntajat, mastot,<br>piiput ym.) | 1 | > |
| Takan ja savupiipun rakentaminen                             | 1 | > |
| Mainostoimenpide                                             | 6 | > |
| Kaupunkikuvajärjestely, ravintolaterassi ym.                 | 6 | > |
| Muut vähäiset muutokset                                      | 6 | > |
| Ympäristörakennelma                                          | ā | 5 |
| Säilytys- tai varastointialue                                | Ā | K |

Toimenpideluvat

| Ilmoitukset                                  |             |
|----------------------------------------------|-------------|
| Rakennelmat (pienet vajat, katokset ym.)     | <b>i</b> >  |
| Aidan rakentaminen                           | 1 >         |
| Julkisivun värityksen olennainen muuttaminen | <u>()</u> > |

1 >

### Tulossa olevat palvelut, ei käytössä (testi)

| Asfalttiaseman rekisteröinti-ilmoitus                     | 6 | > |
|-----------------------------------------------------------|---|---|
| Betoniaseman rekisteröinti-ilmoitus                       | 6 | > |
| Jakeluaseman rekisteröinti-ilmoitus                       | 6 | > |
| /OC-laitoksen rekisteröinti-ilmoitus                      | 6 | > |
| Energiatuotantolaitoksen rekisteröinti-ilmoitus           | 6 | > |
| lmoitus koeluonteisesta toiminnasta                       | 6 | > |
| lätteen pienimuotoinen hyödyntäminen<br>naarakentamisessa | 0 | > |
| Kemikaalisäiliön jättäminen maaperään                     | 6 | > |
| annan varastointi aumassa                                 | 6 | > |
| Maa-aineslupa                                             | 6 | > |
| Maastoliikennelain mukainen lupa                          | 6 | > |
| Poikkeamishakemus jätevesien käsittelystä                 | 6 | > |
| /apautus liittymisestä vesi- tai<br>/iemäriverkostoon     | 1 | > |
| Vesiliikennelain mukainen lupa                            | 6 | > |
| Ympäristönsuojelulain mukainen yleinen<br>Imoitus         | 1 | > |
| Ympāristölupa (louhinta ja murskaus),<br>/hteislupa       | 1 | > |
| Ympäristölupa (jätteen käsittely, muu toimiala)           | 1 | > |
|                                                           |   |   |

| 1 | Maisematyöluvat                                   |
|---|---------------------------------------------------|
| Ì | Maisematyöluvat                                   |
| ļ | Puiden kaataminen tontilta (muu kuin<br>vähäinen) |
|   | Tontin täyttäminen, louhiminen ja kaivaminen      |

|                       | Purkuluvat/ -ilmoitukset           |                |
|-----------------------|------------------------------------|----------------|
|                       | Rakennuksen purkaminen             | 0              |
| <ul> <li>1</li> </ul> | Suunnittelutarveratkaisut ja poikk | eamispäätökset |
|                       | Poikkeamispäätös                   | 0              |
|                       | Suunnittelutarveratkaisu           | 0              |

### Ympäristönsuojelun luvat

| Meluilmoitus                              | 1 > | Katuty  |
|-------------------------------------------|-----|---------|
| Vapautus liittymisestä hulevesiverkostoon |     | Sijoitu |

| Yleisten alueiden luvat |            |   |
|-------------------------|------------|---|
| Katutyölupa             | <b>i</b> > |   |
| Sijoituslupa            | <b>1</b> > | ¢ |

1 >

1 >

**i** >

Hakija Testi (testi.hakija) KIRJAUDU ULOS

# Piirrä kartalle tarvittava työmaa-alue, aloita klikkaamalla "Muokkaa" -painiketta.

| RIIHIMÄKI ESERVICES                                                                                                    | Ha             |
|----------------------------------------------------------------------------------------------------|----------------|
| Oma työpöytä > Sijoitusiupa Anna hakemukselle nimi                                                                                                    |                |
| C Lupahakemus perustettu.<br>Hakemuksen tiedot ovat muokattavissa.                                                                                                    |                |
| Perustiedot Liitteet Kasiitely                                                                                                    |                |
| Sijainti 🕕                                                                                                    |                |
| Voit hakeutua oikealle alueelle kartan osoitehaun avulla.<br>Nansauta Muokkaa-painiketta ja lisää piirroksia kartan piirtotoiminnoilla.                                                                                                    |                |
| Repauar monkaa pennikata pennikat | Piilota kartta |
| Silana kuza                                                                                                    |                |
| Aluevaraus m <sup>2</sup>                                                                                                    |                |
|                                                                                                    | Muokkaa        |
| Selostus 🕧                                                                                                    |                |
| Selostus                                                                                                    |                |
|                                                                                                    | Muokkaa        |
| Voimassaoloaika                                                                                                    |                |

### Kartan vasempaan kulmaan tulevat piirtotyökalut. Valitse sopiva, esim. Piirrä alue.

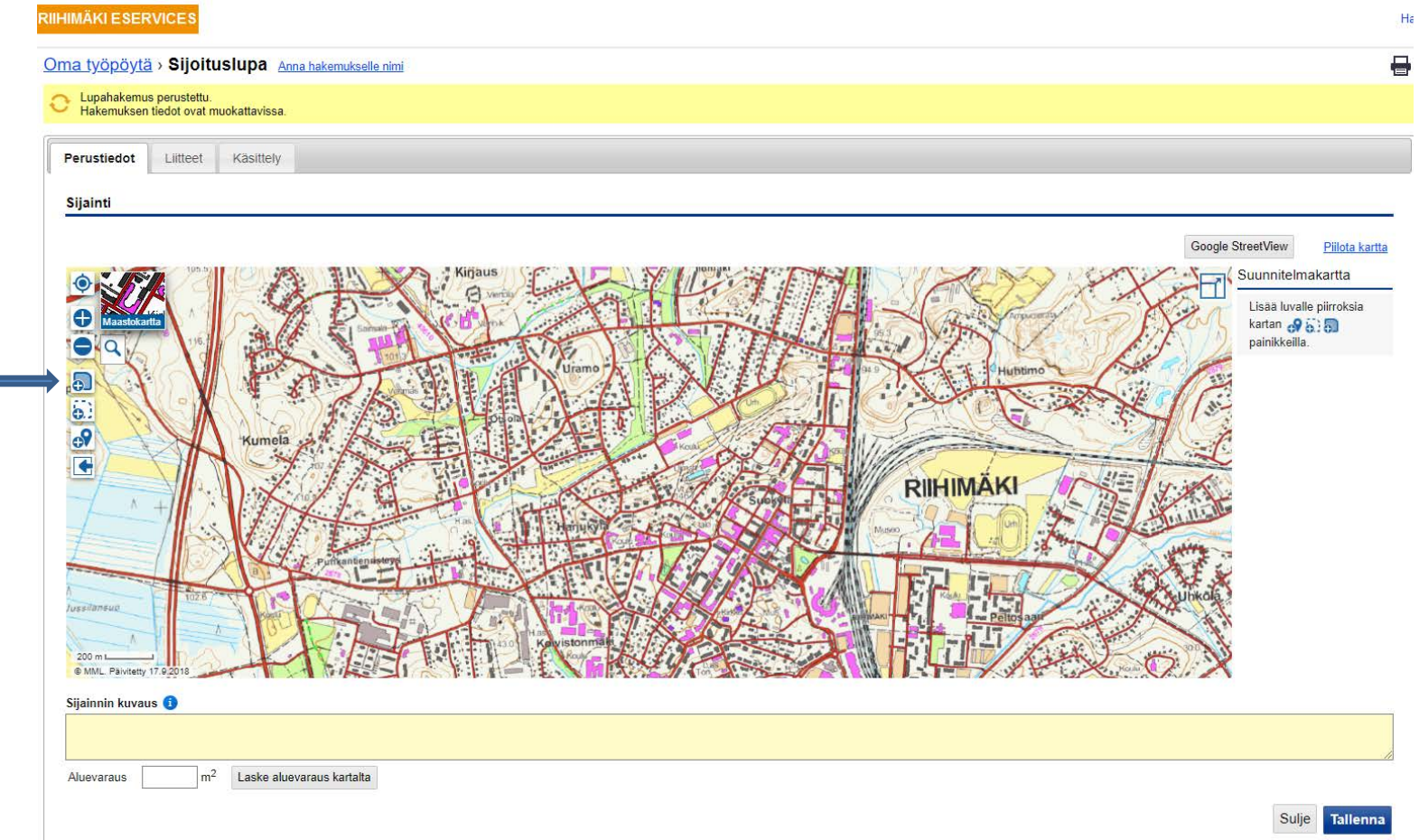

# Selitys kohtaan voit kirjoittaa lisäinfoa

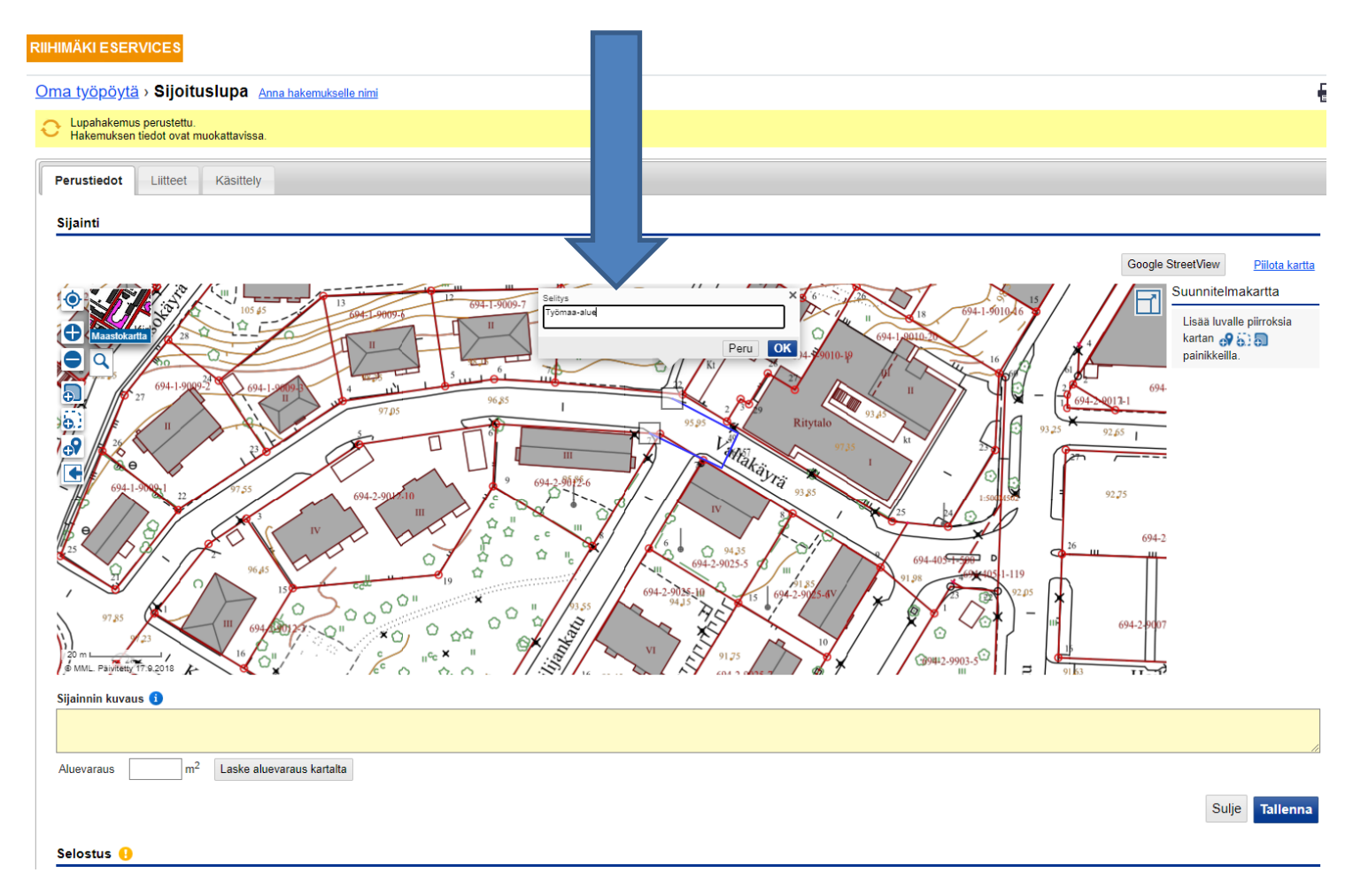

### Kun olet piirtänyt alueen, ohjelma laskee automaattisesti aluevarauksen pinta-alan. Sijainnin kuvaukseen tulee kirjoittaa työmaa-alueen sijainti.

| RIIHIMÄKI ESERVICES                                                |                                                             |
|--------------------------------------------------------------------|-------------------------------------------------------------|
| Oma työpöytä > Sijoituslupa Anna hakemukselle nimi                 |                                                             |
| O Lupahakemus perustettu.<br>Hakemuksen tiedot ovat muokattavissa. |                                                             |
|                                                                    |                                                             |
|                                                                    |                                                             |
| Sijainti                                                           |                                                             |
|                                                                    | View Piłota kartta<br>nnitelmakartta<br>Atue<br>Työmaa-atue |
| Sijainnin kuvaus 🚺                                                 |                                                             |
|                                                                    | 0                                                           |
| Aluevaraus 255 m <sup>2</sup> Laske aluevaraus kartaita            |                                                             |
|                                                                    | Sulje Tallenna                                              |
| Selostus 🔒                                                         |                                                             |

# Jatka täyttämällä seuraavat osiot, pääset niihin "Muokkaa" -painikkeilla.

| Kaivutyö tapahtuu keskellä Junailijankatu / Valtakäyrä risteystä.                                                                                                    |                                        |               |         |
|----------------------------------------------------------------------------------------------------|----------------------------------------|---------------|---------|
| Aluevaraus 255 m <sup>2</sup>                                                                                                    |                                        |               |         |
|                                                                                                    |                                        |               | Muokkaa |
|                                                                                                    |                                        |               |         |
| Selostus 🤚                                                                                                    |                                        |               |         |
| Selostus                                                                                                    |                                        |               |         |
|                                                                                                    |                                        |               | Muokkaa |
|                                                                                                    |                                        |               |         |
| Voimassaoloaika                                                                                                    |                                        |               |         |
| Voimassaolo alkaa                                                                                                    |                                        |               |         |
|                                                                                                    |                                        |               |         |
|                                                                                                    |                                        |               | Muokkaa |
| Lisätiedot                                                                                                    |                                        |               |         |
| Vätebusien lunstunnukent                                                                                                    |                                        |               |         |
| Tieturva 1-koulutuksen suorittanut                                                                                                    |                                        |               |         |
| Tieturva II -koulutuksen suorittanut                                                                                                    |                                        |               |         |
| Vaikutukset liikenteeseen                                                                                                    |                                        |               |         |
| Päällystyskorjaustarve                                                                                                    |                                        |               |         |
| Päällystystyöt tehty                                                                                                    |                                        |               |         |
| Istutus- ja vihertyötarve                                                                                                    |                                        |               |         |
| Istutus- ja vihertyöt tehty                                                                                                    |                                        |               |         |
| Verkkolaskuosoite                                                                                                    |                                        |               |         |
| Vālītājān tunnus                                                                                                    |                                        |               |         |
| Verkkolaskuoperaattori                                                                                                    |                                        |               |         |
| Laita tähän työnumero tms. mikäli haluat saada sen laskulle viitteeksi                                                                                                    |                                        |               |         |
| Olen tutustunut voimassa oleviin määräyksiin sekä ehtoihin ja sitoudun niihin hakiessani/tehdessäni suostumusta/ilmoitusta (Sijoitusluvan yleiset ehdot, Katulupaohje, Ylei | <u>isten alueiden maksut ja taksat</u> | :)            |         |
| Lisätieto                                                                                                    |                                        |               |         |
|                                                                                                    |                                        |               | Muokkaa |
|                                                                                                    |                                        |               |         |
| Päätöksen toimitus                                                                                                    |                                        |               |         |
| 🕼 Haluan päätöksen asiakirjat vain sähköisesti                                                                                                    |                                        |               |         |
|                                                                                                    |                                        |               | _       |
|                                                                                                    |                                        |               | Muokkaa |
| Yhtevshenkilöt                                                                                                    |                                        |               |         |
| · · · · · · · · · · · · · · · · · · ·                                                                                                    |                                        |               |         |
| RIIHIMÄKLESERVICES                                                                                                    | Hakija Testi (testi bakija)            |               | EIN -   |
|                                                                                                    | makija resu (tesu nakija)              | KIRJAUDU ULUS | FIN T   |

### Muista täyttää yhteyshenkilöt, ja pyydä heitä kirjautumaan palveluun, että he saavat myös tiedot muutoksista ym. asioista.

| <ul> <li>Olen tutustunut volmassa olev</li> </ul>                                                                       | iin määräyksiin sekä ehtoihin ja sitoudun niihin hakiessani/tehdessäni suostumusta/ilmoitusta ( <u>Sijoitus</u>                                                          | <u>sluvan yleiset ehdot, Katulupaohje, Ylei</u>                                | <u>isten alueiden maksut ja taksat</u> )                                                                                                    |            |
|----------------------------------------------------------------------------------------------------|----------------------------------------------------------------------------------------------------|--------------------------------------------------------------------------------|----------------------------------------------------------------------------------------------------|------------|
| Lisätieto                                                                                                    |                                                                                                    |                                                                                |                                                                                                    |            |
|                                                                                                    |                                                                                                    |                                                                                |                                                                                                    | Muok       |
| Päätöksen toimitus                                                                                                    |                                                                                                    |                                                                                |                                                                                                    |            |
| 🛛 Haluan näätöksen asiakiriat vain                                                                                      | ešhiziseti                                                                                                    |                                                                                |                                                                                                    |            |
|                                                                                                    | Sanousesu                                                                                                    |                                                                                |                                                                                                    |            |
|                                                                                                    |                                                                                                    |                                                                                |                                                                                                    | Muok       |
| Yhtevshenkilöt                                                                                                    |                                                                                                    |                                                                                |                                                                                                    |            |
|                                                                                                    |                                                                                                    |                                                                                |                                                                                                    |            |
| <b>RIIHIMÄKI ESERVICES</b>                                                                                              |                                                                                                    |                                                                                | Hakija Testi (testi.hakija) KIRJAUDU ULC                                                                                                    | S FIN -    |
|                                                                                                    |                                                                                                    |                                                                                |                                                                                                    |            |
|                                                                                                    |                                                                                                    |                                                                                |                                                                                                    |            |
|                                                                                                    |                                                                                                    |                                                                                |                                                                                                    |            |
|                                                                                                    | Pääsv evättv                                                                                                    |                                                                                |                                                                                                    |            |
|                                                                                                    | Pääsy evätty                                                                                                    |                                                                                |                                                                                                    |            |
|                                                                                                    | Pääsy evätty                                                                                                    |                                                                                |                                                                                                    |            |
|                                                                                                    | Pääsy evätty<br>Etusivulle                                                                                                    |                                                                                |                                                                                                    |            |
| Käyttöehdot Tietosuojaseloste © Riit                                                                                    | Pääsy evätty<br>Etusivulle                                                                                                    |                                                                                |                                                                                                    | @:Trim!    |
| Käyttöehdot Tietosuojaseloste © Riih<br>Hakijan edustaja 🜒                                                              | Pääsy evätty<br><u>Etusivulle</u><br>Iimäen kaupunki<br>Lupaehdoista vastaava Pakollinen                                                                                 | Maksaja Pakollinen                                                             | Maksajan edustaja                                                                                                    | ):Trimt    |
| Käyttöehdot Tietosuojaseloste @ Riit<br>Hakijan edustaja 1<br>Ei tietoja.                                               | Pääsy evätty         Etusivulle         himäen kaupunki         Lupaehdoista vastaava         Pakollinen         Ei tietoja.                                             | <b>Maksaja <mark>Pakolinen</mark><br/>Ei tietoja.</b>                          | Maksajan edustaja 🜖<br>Ei tietoja.                                                                                                    | )): Trimt  |
| Käyttöehdot Tietosuojaseloste © Riih<br>Hakijan edustaja ()<br>Ei tietoja.<br>Esitäytä omilla tiedoilla                 | Pääsy evätty         Etusivulle         Immäen kaupunki         Lupaehdoista vastaava Pakollinen<br>Ei tietoja.         Ei tietoja.         Esitäytä omilla tiedoilla    | Maksaja Pakolinen<br>Ei tietoja.<br>Esitäytä omilla tiedoilla                  | Maksajan edustaja <b>()</b><br>Ei tietoja.<br><u>Esitäytä omilla tiedoilla</u>                                                                                                    | @:Triml    |
| Käyttöehdot Tietosuojaseloste © Riit<br>Hakijan edustaja 3<br>Ei tietoja.<br>Eisitäytä omilla tiedoilla<br>Lisää        | Pääsy evätty         Etusivulle         Imäen kaupunki         Lupaehdoista vastaava Pakollinen<br>Ei tietoja.         Esitäytä omilla tiedoilla<br>Lisää                | Maksaja Pakollinen<br>Ei tietoja.<br><u>Esitäytä omilla tiedoilla</u><br>Lisää | Maksajan edustaja 🚯<br>Ei tietoja.<br><u>Esitäytä omilla tiedoilla</u><br>Lisää                                                                                                    | @:Triml    |
| Käyttöehdot Tietosuojaseloste © Riil<br>Hakijan edustaja 3<br>Ei tietoja.<br>Eisitäytä omilla tiedoilla<br>Lisää        | Pääsy evätty         Etusivulle         Imiaen kaupunki         Lupaehdoista vastaava Pakollinen         Ei tietoja.         Esitäytä omilla tiedoilla         Lisää     | Maksaja Pakollinen<br>Ei tietoja.<br><u>Esitäytä omilla tiedoilla</u><br>Lisää | Maksajan edustaja 🔹<br>Ei tietoja.<br>Esitäytä omilla tiedoilla<br>Lisää                                                                                                    | ji): Triml |
| Käyttöehdot Tietosuojaseloste © Rii<br>Hakijan edustaja ()<br>Ei tietoja.<br>Eisitäytä omilla tiedoilla<br>Lisää        | Pääsy evätty         Etusivulle         timäen kaupunki         Lupaehdoista vastaava Pakollinen         Ei tietoja.         Esitäytä omilla tiedoilla         Lisää     | Maksaja Pakollinen<br>Ei tietoja.<br><u>Esitäytä omilla tiedoilla</u><br>Lisää | Maksajan edustaja       I         Ei tietoja.       Eisitäytä omilla tiedoilla         Lisää       Lisää                                                                                                    | @:Trim     |
| Käyttöehdot Tietosuojaseloste © Riit<br>Hakijan edustaja ()<br>Ei tietoja.<br>Eistäytä omilla tiedoilla<br>Lisää        | Pääsy evätty         Etusivulle         Immäen kaupunkt         Lupaehdoista vastaava Pakollinen         Ei tietoja.         Esitäytä omilla tiedoilla         Lisää     | Maksaja Pakollinen<br>Ei tietoja.<br>Esitäytä omilla tiedoilla<br>Lisää        | Maksajan edustaja 🚯<br>Ei tietoja.<br>Esitäytä omilla tiedoilla<br>Lisää                                                                                                    | )irim      |
| Käyttöehdot Tietosuojaseloste © Rait<br><b>Hakijan edustaja ()</b><br>Ei tietoja.<br>Eistäytä omilla tiedoilla<br>Lisää | Pääsy evätty         Etusivulle         Immäen kaupunki         Lupaehdoista vastaava Pakollinen<br>Ei tietoja.         Esitäytä omilla tiedoilla<br>Lisää         Lisää | Maksaja Pakollinen<br>Ei tietoja.<br>Esitäytä omilla tiedoilla<br>Lisää        | Maksajan edustaja       Image: Transmission of the second second se | irim) الم  |

### Lisää tarvittavat liitteet. Suunnitelman pohjana tulee olla ajantasainen kantakartta, jossa näkyy myös vesihuoltoverkosto. Suunnittelijan on selvitettävä kohteessa olevat kaapelit ja muut maanalaiset johdot ja rakenteet.

| <u>työpöytä</u> > Sijoituslupa Anna hakemukselle nimi                                             |                                                                                                    |        |            |                       |  |  |  |  |
|---------------------------------------------------------------------------------------------------|----------------------------------------------------------------------------------------------------|--------|------------|-----------------------|--|--|--|--|
| upahakemus perustettu.<br>akemuksen tiedot ovat muokat                                            | tavissa.                                                                                                    |        |            |                       |  |  |  |  |
| stiedot Liitteet Kä                                                                               | sittely                                                                                                    |        |            |                       |  |  |  |  |
| ää tarvittavat liitteet.<br>kolliset liitteet on merkitty eriks<br>keet, jotka vaaditaan myös pap | een, mutta viranomainen saattaa edellyttää muitakin liitteitä hankkeesta riippuen.<br>erimuodossa, on merkitty kuvakkeella. |        |            |                       |  |  |  |  |
| isten alueiden luvat - Ha                                                                         | ikemuksen liitteet                                                                                                    |        | <b>D</b> 1 | <b>T</b> 1 <b>1 1</b> |  |  |  |  |
| -<br>-<br>-<br>-<br>-                                                                             | Suunnitelmakartta Pakollinen                                                                                                | Kuvaus | Paivays    | Tekijat               |  |  |  |  |
| -0<br>-0                                                                                          | Liikenteenohjaussuunnitelma                                                                                                 |        |            |                       |  |  |  |  |
|                                                                                                   | Valokuva                                                                                                    |        |            |                       |  |  |  |  |
| +D                                                                                                | Valtakirja                                                                                                    |        |            |                       |  |  |  |  |
| +0                                                                                                | Muu liite                                                                                                    |        |            |                       |  |  |  |  |
| isten alueiden luvat - Lu                                                                         | ıpapäätös                                                                                                    |        |            |                       |  |  |  |  |
|                                                                                                   | Liite                                                                                                    | Kuvaus | Päiväys    | Tekijät               |  |  |  |  |
|                                                                                                   | Lupapäätös                                                                                                    |        |            |                       |  |  |  |  |
| +0                                                                                                |                                                                                                    |        |            |                       |  |  |  |  |
| ₽<br>₽                                                                                            | Lupapäätöksen liite                                                                                                    |        |            |                       |  |  |  |  |

### Kaikki kohdat täytettyäsi siirry jättämään ilmoitus oikeassa reunassa olevasta "Siirry jättämään lupahakemus" -painikkeesta

| <u>työpöytä</u> ⇒ Sijoitus                                       | lupa Anna hakemukselle nimi    |                      |         |         |           | Tila: Perustet                                                                                               |
|------------------------------------------------------------------|--------------------------------|----------------------|---------|---------|-----------|----------------------------------------------------------------------------------------------------|
| Lupahakemus perustettu.<br>Hakemuksen tiedot ovat muokattavissa. |                                |                      |         |         |           | hakeminen                                                                                                    |
| srustledot Liitteet Kasittely                                    |                                |                      |         |         |           | vle vielä haettu. Voit siirtyä jättämään<br>nuksen. Hakemuksen tiedot tarkistetaan<br>kemuksen lähettämistä. |
| ikolliset liitteet on merkitty e<br>tteet, jotka vaaditaan myös  | Siirry jät                     | tämään lupahakemus   |         |         |           |                                                                                                    |
| sisten alueiden luvat -                                          | → Viranor                      | naisten yhteystiedot |         |         |           |                                                                                                    |
| isten aldelden lavat -                                           |                                | I                    |         |         | → Ennaki  | okyselyt ja viestit                                                                                          |
|                                                                  | Liite                          | Kuvaus               | Päiväys | Tekijät | → Muutos  | historia                                                                                                    |
| +0                                                               | Suunnitelmakartta Pakollinen 1 |                      |         |         | ► Kävttör | pikeudet                                                                                                    |
| -0                                                               | Liikenteenohjaussuunnitelma    |                      |         |         | → Ohie    |                                                                                                    |
| +Û                                                               | Valokuva                       |                      |         |         |           |                                                                                                    |
| +0                                                               | Valtakirja                     |                      |         |         |           |                                                                                                    |
| ₽Û                                                               | Muu liite                      |                      |         |         |           |                                                                                                    |
| eisten alueiden luvat -                                          | Lupapäätös                     |                      |         |         |           |                                                                                                    |
|                                                                  | Liite                          | Kuvaus               | Päiväys | Tekijät |           |                                                                                                    |
| -Ð                                                               | Lupapäätös                     |                      |         |         |           |                                                                                                    |
| -D                                                               | Lupapäätöksen liite            |                      |         |         |           |                                                                                                    |
|                                                                  |                                |                      |         |         |           |                                                                                                    |
|                                                                  |                                |                      |         |         |           |                                                                                                    |